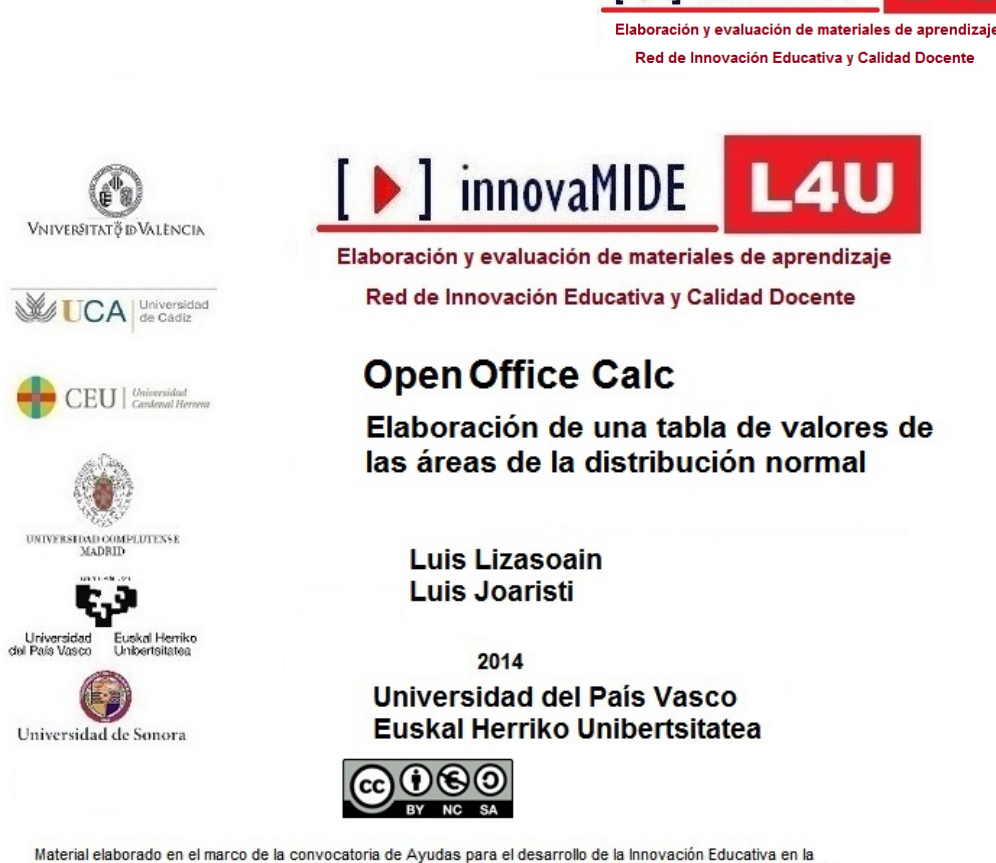

innovaMIDE

Universitat de València del Vicerectorat de Cultura i Igualtat de la Universitat de València de 28 de marzo de 2013

# Open Office Calc. Elaboración de una tabla de valores de las áreas de la distribución normal

**Objetivo:** 

Conocer y calcular los valores de las áreas de la distribución normal mediante OpenOffice Calc.

**Conocimiento previo:** 

Bases de Estadística Descriptiva Univariada.

Contenido:

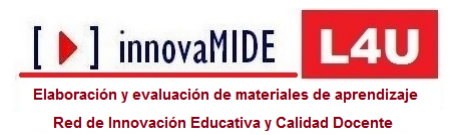

## PROCEDIMIENTO PARA ELABORAR LA TABLA DE VALORES DE LAS ÁREAS DE LA DISTRIBUCIÓN NORMAL EN LA HOJA DE CÁLCULO CALC DE OPEN OFFICE

El objetivo de este documento es presentar los pasos necesarios para generar en la hoja de cálculo Calc una tabla de valores de la función de distribución normal.

Esta tabla es de uso habitual en estadística aplicada para encontrar los valores de las puntuaciones tipificadas asociados a determinados niveles de probabilidad y viceversa y está disponible en muy diversos formatos en la mayoría de los manuales de estadística, así como en muchas páginas web.

Por ello, la finalidad de esta tarea no es tanto la tabla en sí, sino aprovechar este ejercicio para ilustrar el manejo de las funciones de distribución de probabilidad en las hojas de cálculo

En este ejemplo vamos a ver cómo se genera una tabla que muestra las proporciones del área comprendida entre la ordenada de la media (z = 0) y un valor cualquiera de z comprendido entre 0,01 y 2,99; dicho en otros términos, la probabilidad de superar la media.

Figura 1

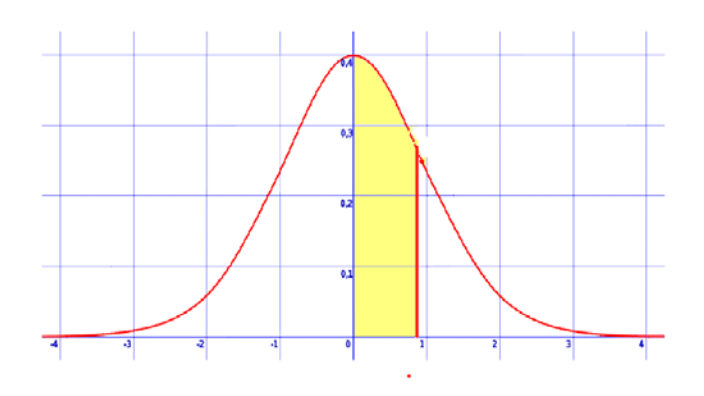

En cualquier caso, debe quedar claro que la distribución normal es asintótica, es decir, puede tomar cualquier valor comprendido entre  $-\infty$  y  $+\infty$ . Pero el formato habitual de estas tablas suele incluir el intervalo de valores antes apuntado.

#### PASO 1:

En primer lugar se genera una matriz para los diferentes valores de Z de forma que en la primera columna aparezcan las unidades y décimas, estando el resto de columnas encabezadas por las centésimas. De esta forma cada casilla representa un valor de Z con una precisión de centésimas. Por ejemplo, en esta pantalla, la casilla H34 representa el valor correspondiente a  $z = 1,96 (1,90 \rightarrow y \ 0,06 \downarrow)$ .

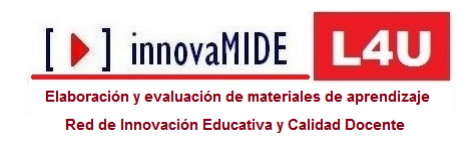

| 📄 Sin      | título 1 - Lil    | breOffice Calc                  |                       |                       |                              |           | Suma record | here an an and a state | Normal Sec. | Processienterspecie |       |          | x     |
|------------|-------------------|---------------------------------|-----------------------|-----------------------|------------------------------|-----------|-------------|------------------------|-------------|---------------------|-------|----------|-------|
| Archi      | vo <u>E</u> ditar | <u>V</u> er Insertar <u>F</u> o | ormato <u>H</u> erran | nientas <u>D</u> atos | Ve <u>n</u> tana Ay <u>u</u> | da        |             |                        |             |                     |       | &        | ×     |
|            | - 🖻 🔒             | 2   🖻   👪                       | 🖶 🛃   💕 (             | 886) 😽 🗄              | 🖹 • 🗯 🖛                      | • 🔿 •   🚮 | ) :J :f   🧉 | P 🖓 🖗                  | D 🗎 😂       |                     |       |          |       |
| : <b>=</b> | Arial             | ▼ 10                            | - 🔺                   | a 🔺 🗉                 |                              | %         |             | F   🕂 🕶 📕              | • 🙋 • 🕅     | ]                   |       |          |       |
| H34        |                   | - 5 Σ :                         | =                     |                       |                              |           |             |                        |             |                     |       |          |       |
|            | А                 | В                               | С                     | D                     | E                            | F         | G           | Н                      | I           | J                   | K     | L        | -     |
| 2          |                   |                                 |                       |                       |                              | TABLA I   | DE AREAS    | BAJO LA                | DISTRIB     | JCIÓN NO            | ORMAL |          | -1    |
| 3          |                   | /                               |                       |                       |                              |           |             |                        |             |                     |       |          | _     |
| 5          | ·                 |                                 |                       |                       |                              |           | ÁREA EI     | NTRE O Y               |             | R DE Z              |       |          |       |
| 6          |                   |                                 |                       |                       |                              |           |             |                        |             |                     |       |          | -8    |
| 8          |                   |                                 |                       |                       |                              |           |             |                        |             |                     |       |          |       |
| 10         |                   |                                 |                       |                       |                              |           |             |                        |             |                     |       |          | - 8   |
| 11         |                   |                                 |                       |                       |                              |           |             |                        |             |                     |       |          | _     |
| 13         |                   |                                 |                       |                       |                              |           |             |                        |             |                     |       |          |       |
| 14         |                   |                                 | 0,01                  | 0,02                  | 0,03                         | 0,04      | 0,05        | 0,06                   | 0,07        | 0,08                | 0,09  |          |       |
| 16         |                   | 0,00                            |                       |                       |                              |           |             |                        |             |                     |       |          | -1    |
| 17         |                   | 0,20                            |                       |                       |                              |           |             |                        |             |                     |       |          |       |
| 18         |                   | 0,30                            |                       |                       |                              |           |             |                        |             |                     |       |          | -1    |
| 20         |                   | 0,50                            |                       |                       |                              |           |             |                        |             |                     |       |          |       |
| 21         |                   | 0,60                            |                       |                       |                              |           |             |                        |             |                     |       |          | -1    |
| 23         |                   | 0,80                            |                       |                       |                              |           |             |                        |             |                     |       |          |       |
| 24         |                   | 0,90                            |                       |                       |                              |           |             |                        |             |                     |       |          | _     |
| 25         |                   | 1,00                            |                       |                       |                              |           |             |                        |             |                     |       |          | -     |
| 27         |                   | 1,20                            |                       |                       |                              |           |             |                        |             |                     |       |          |       |
| 28         |                   | 1,30                            |                       |                       |                              |           |             |                        |             |                     |       |          |       |
| 30         |                   | 1,50                            |                       |                       |                              |           |             |                        |             |                     |       |          |       |
| 31         |                   | 1,60                            |                       |                       |                              |           |             |                        |             |                     |       |          |       |
| 33         |                   | 1,80                            |                       |                       |                              |           |             | •                      |             |                     |       |          |       |
| 34         |                   | 1,90                            |                       |                       |                              |           |             |                        |             |                     |       |          |       |
| 36         |                   | 2,00                            |                       |                       |                              |           |             |                        |             |                     |       |          |       |
| 37         |                   | 2,20                            |                       |                       |                              |           |             |                        |             |                     |       |          |       |
| 38         |                   | 2,30                            |                       |                       |                              |           |             |                        |             |                     |       |          |       |
| 40         |                   | 2,50                            |                       |                       |                              |           |             |                        |             |                     |       |          |       |
| 41         |                   | 2,60                            |                       |                       |                              |           |             |                        |             |                     |       |          |       |
| 43         |                   | 2,80                            |                       |                       |                              |           |             |                        |             |                     |       |          |       |
| 44         |                   | 2,90                            |                       |                       |                              |           |             |                        |             |                     |       |          |       |
| 46         |                   |                                 |                       |                       |                              |           |             |                        |             |                     |       |          |       |
| 47         |                   |                                 |                       |                       |                              |           |             |                        |             |                     |       |          |       |
| 49         |                   |                                 |                       |                       |                              |           |             |                        |             |                     |       |          |       |
| 50         |                   |                                 |                       |                       |                              |           |             |                        |             |                     |       |          | -     |
|            | ▶ [H] \ Tabl      | a 1 (Tabla 2) Hoj               | a3/+/                 | •                     |                              |           |             | Sume-0                 |             |                     | 0     | 1        | 00%   |
| Гноја      | 575               | Pred                            | eterminado            |                       | 1 =1                         |           |             | Suma=0                 |             |                     |       | - +   10 | 00 /0 |

#### PASO 2:

Ahora vamos a hacer que Calc calcule el área para el primer valor de z (0,01, casilla C15).

Para ello seleccionamos la casilla C15 y en la misma activamos la función de la distribución normal estandarizada (DISTR.NORM.ESTAND) desde la opción Función... del menú <u>I</u>nsertar.

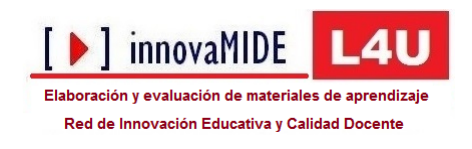

| rigura J | Figur | a | 3 |
|----------|-------|---|---|
|----------|-------|---|---|

| unciones Estructura                                                         |   | Resultado de función                                          |
|-----------------------------------------------------------------------------|---|---------------------------------------------------------------|
| <u>C</u> ategoría                                                           |   | DISTR.NORM.ESTAND                                             |
| Estadistica                                                                 |   | DISTR.NORM.ESTAND( Número )                                   |
| <u>F</u> unción                                                             |   |                                                               |
| DISTR.BETA.INV<br>DISTR.BINOM<br>DISTR.CHI<br>DISTR.EXP                     | * | Valores de una distribución normal predeterminada acumulativa |
| DISTR.F<br>DISTR.F.INV<br>DISTR.GAMMA<br>DISTR.GAMMA.INV<br>DISTR.HIPERGEOM | ш |                                                               |
| DISTR.LOG.NORM<br>DISTR.NORM<br>DISTR.NORM.ESTAND                           |   | Fór <u>m</u> ula Resultado Err:520                            |
| DISTR.NORM.ESTAND.INV<br>DISTR.NORM.INV                                     |   | =                                                             |
| DISTR.T                                                                     | - |                                                               |

A pulsar el botón de <u>Siguiente</u> >>, el cuadro de diálogo solicita que introduzcamos los parámetros necesarios, en este caso el valor de Z para el que solicitamos que nos calcule el área.

Figura 4

| Funciones Estructure  | DISTR.NORM.ESTAND Resultado de función Err 511                |
|-----------------------|---------------------------------------------------------------|
| cardenes Estructura   |                                                               |
| <u>C</u> ategoría     | Valores de una distribución normal predeterminada acumulativa |
| Estadística 🔹         |                                                               |
| <u>F</u> unción       | Número (requerido)                                            |
| DISTR.BETA.INV        | es el valor cuya distribución desea obtener.                  |
| DISTR.BINOM           |                                                               |
| DISTR.CHI             |                                                               |
| DISTR.EXP             | Número Jx                                                     |
| DISTR.F               |                                                               |
| DISTR.F.INV           |                                                               |
| DISTR.GAMMA           |                                                               |
| DISTR.GAMMA.INV       |                                                               |
| DISTR.HIPERGEOM       |                                                               |
| DISTR.LOG.NORM        |                                                               |
| DISTR.NORM            | Fórmula Resultado Err:511                                     |
| DISTR.NORM.ESTAND     |                                                               |
| DISTR.NORM.ESTAND.INV |                                                               |
| DISTR.NORM.INV        |                                                               |
| DISTR.T               |                                                               |
| DIGTO T IL BY         |                                                               |
| Matriz                |                                                               |

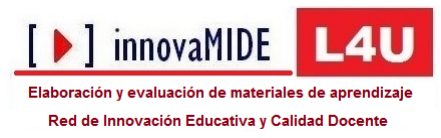

En esta primera casilla el valor de z es 0,01, pero en vez de teclear su valor vamos a introducir su fórmula. En este caso, 0,01 es el resultante de sumar las casillas B15 y C14. Por tanto, está es la fórmula que deberemos introducir.

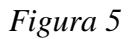

| Asistente de función              | ×                                                              |
|-----------------------------------|----------------------------------------------------------------|
| Funciones Estructura              | DISTR.NORM.ESTAND Resultado de función 0,5039893563            |
| <u>C</u> ategoría                 | Valores de una distribución normal predeterminada acumplativa  |
| Estadística 💌                     |                                                                |
| <u>F</u> unción                   | Número (requerido)                                             |
| DISTR.BETA.INV                    | es el valor cuya distribución desea obtener.                   |
| DISTR.BINOM                       |                                                                |
| DISTREXP                          | Número fx B15+ 4                                               |
| DISTR.F                           |                                                                |
| DISTR.F.INV                       |                                                                |
| DISTR.GAMMA.INV                   |                                                                |
| DISTR.HIPERGEOM<br>DISTR.LOG.NORM |                                                                |
| DISTR.NORM                        | Fórmula Resultado 0,5039893563                                 |
| DISTR.NORM.ESTAND                 | ZDISTR.NORM.ESTAND(B15+C14)                                    |
| DISTR.NORM.INV                    |                                                                |
| DISTR.T                           | =                                                              |
|                                   | •                                                              |
| Matriz Ayuda                      | Cancelar << <u>A</u> nterior <u>Siguiente &gt;&gt;</u> Aceptar |
|                                   |                                                                |

Como vemos, Calc nos ofrece como resultado el área acumulada desde - $\infty$  hasta z = +0,01. El resultado es 0,5039893563. Este el valor que aparece en la casilla C15 redondeado al cuarto dígito que es la precisión con que se muestran los valores en las casillas.

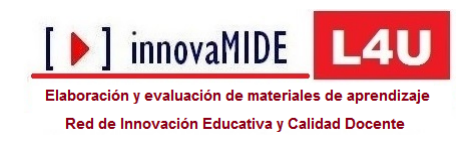

| Sin titulo 1                 | 1 - LibreOffice Calc                          |                      |                                 |                      |          |          |              | and the second |         |      |   |
|------------------------------|-----------------------------------------------|----------------------|---------------------------------|----------------------|----------|----------|--------------|----------------|---------|------|---|
| <u>A</u> rchivo <u>E</u> dit | itar <u>V</u> er <u>I</u> nsertar <u>F</u> or | mato <u>H</u> errami | entas <u>D</u> atos Ve <u>r</u> | ntana Ay <u>u</u> da |          |          |              |                |         |      | & |
| D - D                        |                                               | = 🔁   💖              | 🍯 🗗 🔏 📔                         | • 🍰   🥱 •            | er - 1 🛐 | l it   🗳 | ' 🕼   🔶 🖷    | 1 🖻   😂        |         |      |   |
| Arial                        | ▼ 10                                          | - A /                | a 🔺 I E E                       |                      | 🦺 % 🛄    | .00      | e   🔚 🕶 📰    | • 🙋 • 🕅        | ]       |      |   |
| 15                           | ▼ # ∑ =                                       | =DISTR.NO            | RM.ESTAND(B15+)                 | C14)                 |          |          |              |                |         |      |   |
| Δ                            |                                               | C                    | D                               | F                    | F        | G        | н            | I              |         | К    | 1 |
| 1                            | · · · · ·                                     |                      |                                 | -                    |          | -        |              |                |         |      | - |
| 2                            |                                               |                      |                                 | TABL                 | .A DE AR | EAS BAJ  | O LA DIS     | TRIBUCI        | ón Nori | MAL  |   |
| 3                            |                                               | ~                    |                                 |                      |          |          |              |                |         |      |   |
| 5                            |                                               | 14                   |                                 |                      | ÁRF      |          |              |                | )F 7    |      |   |
| 6                            |                                               |                      |                                 |                      |          |          |              |                |         |      |   |
| 7                            |                                               |                      |                                 |                      |          |          |              |                |         |      |   |
| 9 1                          | 4 4 4                                         | •                    | 2 3                             | 1                    |          |          |              |                |         |      |   |
| 10                           |                                               |                      |                                 |                      |          |          |              |                |         |      |   |
| 11                           |                                               |                      |                                 |                      |          |          |              |                |         |      |   |
| 12                           |                                               |                      |                                 |                      |          |          |              |                |         |      |   |
| 14                           | Izl                                           | 0.01                 | 0.02                            | 0.03                 | 0.04     | 0.05     | <u>a</u> 0 0 | 0.07           | 0.08    | 0.09 |   |
| 15                           | 0,00                                          | 0.5040               | 0,02                            | 0,05                 | 0,04     | 0,05     | 0,00         | 0,01           | 0,00    | 0,05 |   |
| 16                           | 0,10                                          |                      |                                 |                      |          |          |              |                |         |      |   |
| 17                           | 0,20                                          |                      |                                 |                      |          |          |              |                |         |      |   |
| 18                           | 0,30                                          |                      |                                 |                      |          |          |              |                |         |      |   |
| 19                           | 0,40                                          |                      |                                 |                      |          |          |              |                |         |      |   |
| 20                           | 0,50                                          |                      |                                 |                      |          |          |              |                |         |      |   |
| 21                           | 0,60                                          |                      |                                 |                      |          |          |              |                |         |      |   |
| 23                           | 0,80                                          |                      |                                 |                      |          |          |              |                |         |      |   |
| 24                           | 0,90                                          |                      |                                 |                      |          |          |              |                |         |      |   |
| 25                           | 1,00                                          |                      |                                 |                      |          |          |              |                |         |      |   |
| 26                           | 1,10                                          |                      |                                 |                      |          |          |              |                |         |      |   |
| 27                           | 1,20                                          |                      |                                 |                      |          |          |              |                |         |      |   |
| 28                           | 1,30                                          |                      |                                 |                      |          |          |              |                |         |      |   |
| 30                           | 1,40                                          |                      |                                 |                      |          |          |              |                |         |      |   |
| 31                           | 1,60                                          |                      |                                 |                      |          |          |              |                |         |      |   |
| 32                           | 1,70                                          |                      |                                 |                      |          |          |              |                |         |      |   |
| 33                           | 1,80                                          |                      |                                 |                      |          |          |              |                |         |      |   |
| 34                           | 1,90                                          |                      |                                 |                      |          |          |              |                |         |      |   |
| 35                           | 2,00                                          |                      |                                 |                      |          |          |              |                |         |      |   |
| 37                           | 2,10                                          |                      |                                 |                      |          |          |              |                |         |      |   |
| 38                           | 2,20                                          |                      |                                 |                      |          |          |              |                |         |      |   |
| 39                           | 2,40                                          |                      |                                 |                      |          |          |              |                |         |      |   |
| 40                           | 2,50                                          |                      |                                 |                      |          |          |              |                |         |      |   |
| 41                           | 2,60                                          |                      |                                 |                      |          |          |              |                |         |      |   |
| 42                           | 2,70                                          |                      |                                 |                      |          |          |              |                |         |      |   |
| 43                           | 2,80                                          |                      |                                 |                      |          |          |              |                |         |      |   |
| 44                           | 2,90                                          |                      |                                 |                      |          |          |              |                |         |      |   |
| 46                           |                                               |                      |                                 |                      |          |          |              |                |         |      |   |
| 47                           |                                               |                      |                                 |                      |          |          |              |                |         |      |   |
| 48                           |                                               |                      |                                 |                      |          |          |              |                |         |      |   |
| 50                           |                                               |                      |                                 |                      |          |          |              |                |         |      |   |
| 51                           | T                                             |                      |                                 |                      |          |          |              |                |         |      |   |
| ALL ALL N. I.N. Y.           | Tabla 1 (Tabla 2), Hoja                       | 3/⇔/ (∢              |                                 |                      |          | _        |              |                |         |      |   |

Pero como el formato de la tabla que estamos construyendo es el del área entre la media (z = 0) y el valor de z (en este caso 0,01), debemos restar el 50% del área correspondiente a la mitad negativa de la curva.

Por tanto, en la fórmula de la casilla C15 restamos 0,5:

=DISTR.NORM.ESTAND(B15 + C14) - 0,5

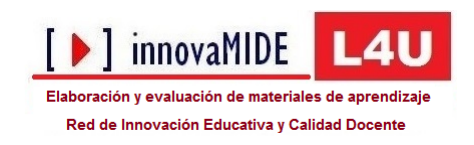

| 📄 Sin título 1 - Lib                                      | reOffice Calc                           |                      |                       |                              |           |           | harantee a   | Second Sec. |         |      |      | x    |
|-----------------------------------------------------------|-----------------------------------------|----------------------|-----------------------|------------------------------|-----------|-----------|--------------|-------------|---------|------|------|------|
| <u>Archivo</u> <u>E</u> ditar <u>V</u>                    | <u>(</u> er <u>I</u> nsertar <u>F</u> o | rmato <u>H</u> erram | iientas <u>D</u> atos | Ve <u>n</u> tana Ay <u>u</u> | da        |           |              |             |         |      |      | ×    |
| i 🖬 • 🖬 🔒 🕯                                               | 🖹   🖻   🛼                               | 🖶 🛃   📲 🗍            | 🈼 😽 🗄                 | ₿ ĝ 5·                       | - 🔿 -   🚮 | :1 :1   🗳 | 📝   🔶 🖻      | ē   😂       |         |      |      |      |
| Arial 💌 10 💌 🙈 🦼 🛓 🖹 🗄 🗏 🗐 📰 🛛 🖋 😓 🛯 🗮 🖂 🕫 🕬              |                                         |                      |                       |                              |           |           |              |             |         |      |      |      |
| DISTR.NORM.ESTA 🦳 🎉 🗶 🛹 EDISTR.NORM.ESTAND(B15+C14) - 0,5 |                                         |                      |                       |                              |           |           |              |             |         |      |      |      |
| A                                                         | В                                       | C                    | D                     | E                            | F         | G         | Н            | I           | J       | K    | L    | _    |
| 2                                                         |                                         |                      |                       | ТА                           | BLA DE    | AREAS BA  | JO LA DI     | STRIBUC     | IÓN NOR | MAL  |      |      |
| 3                                                         |                                         |                      |                       |                              |           |           |              |             |         | _    |      | - 1  |
| 5                                                         |                                         |                      |                       |                              | Á         | REA ENTE  | RE O Y UN    | I VALOR     | DE Z    | _    |      |      |
| 7                                                         |                                         |                      |                       |                              |           |           |              |             |         | _    |      | -    |
| 8                                                         |                                         | •                    | 2 3                   |                              |           |           |              |             |         |      |      | - 1  |
| 10                                                        |                                         |                      |                       |                              |           |           |              |             |         |      |      |      |
| 11 12                                                     |                                         |                      |                       |                              |           |           |              |             |         |      |      | - 1  |
| 13                                                        |                                         |                      |                       |                              |           |           |              |             |         |      |      | -    |
| 14                                                        |                                         | =DISTR.NOR           | 0,02<br>M.ESTAND(B1   | 0,03<br>5+C14) - 0.5         | > 0,04    | 0,05      | 0,06         | 0,07        | 0,08    | 0,09 |      | -    |
| 16                                                        | 0,10                                    |                      | ,                     |                              |           |           |              |             |         |      |      |      |
| 17                                                        | 0,20                                    |                      |                       |                              |           |           |              |             |         |      |      | - 1  |
| 19                                                        | 0,30                                    |                      |                       |                              |           |           |              |             |         |      |      |      |
| 20                                                        | 0,50                                    |                      |                       |                              |           |           |              |             |         |      |      |      |
| 21                                                        | 0,60                                    |                      |                       |                              |           |           |              |             |         |      |      | -    |
| 23                                                        | 0,80                                    |                      |                       |                              |           |           |              |             |         |      |      |      |
| 24                                                        | 0,90                                    |                      |                       |                              |           |           |              |             |         |      |      | -    |
| 26                                                        | 1,10                                    |                      |                       |                              |           |           |              |             |         |      |      | _    |
| 27                                                        | 1,20                                    |                      |                       |                              |           |           |              |             |         |      |      | -    |
| 29                                                        | 1,30                                    |                      |                       |                              |           |           |              |             |         |      |      | -    |
| 30                                                        | 1,50                                    |                      |                       |                              |           |           |              |             |         |      |      | _    |
| 31                                                        | 1,60                                    |                      |                       |                              |           |           |              |             |         |      |      | -    |
| 33                                                        | 1,80                                    |                      |                       |                              |           |           |              |             |         |      |      | _    |
| 34                                                        | 1,90                                    |                      |                       |                              |           |           |              |             |         |      |      | -    |
| 36                                                        | 2,00                                    |                      |                       |                              |           |           |              |             |         |      |      |      |
| 37                                                        | 2,20                                    |                      |                       |                              |           |           |              |             |         |      |      | -    |
| 39                                                        | 2,30                                    |                      |                       |                              |           |           |              |             |         |      |      | -    |
| 40                                                        | 2,50                                    |                      |                       |                              |           |           |              |             |         |      |      |      |
| 41 42                                                     | 2,60                                    |                      |                       |                              |           |           |              |             |         |      |      | -    |
| 43                                                        | 2,80                                    |                      |                       |                              |           |           |              |             |         |      |      | _    |
| 44                                                        | 2,90                                    |                      |                       |                              |           |           |              |             |         |      |      | -    |
| 46                                                        |                                         |                      |                       |                              |           |           |              |             |         |      |      |      |
| 47 48                                                     |                                         |                      |                       |                              |           |           |              |             |         |      |      | -    |
| 49                                                        |                                         |                      |                       |                              |           |           |              |             |         |      |      | _    |
| 51                                                        | . (=                                    |                      |                       |                              |           |           |              |             |         |      |      |      |
| Hoia 3/3                                                  | 1 (Tabla 2) Hoj                         | a3 ( 🕈 /             | •                     | п<br>т                       |           |           | Suma-0.504   | 0           |         | 0    | + 10 | 0%   |
| 110/00/0                                                  | Pieu                                    | cterminado           |                       | 1                            |           |           | 50111a=0,504 |             |         |      | + 10 | • /0 |

Y el resultado es la proporción o el área (0,0039893563) que, con la precisión de 4 dígitos de las celdas, aparece como 0,0040:

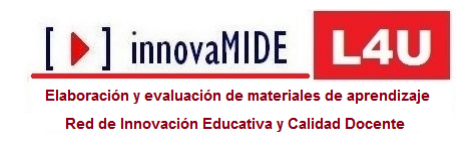

| 📓 Sin título 1 - Libr                   | reOffice Calc                  |                      |                      |                              |           |            | -          | Second Sec. |          | - 0 -   | x        |
|-----------------------------------------|--------------------------------|----------------------|----------------------|------------------------------|-----------|------------|------------|-------------|----------|---------|----------|
| <u>A</u> rchivo <u>E</u> ditar <u>V</u> | er <u>I</u> nsertar <u>F</u> o | rmato <u>H</u> erram | ientas <u>D</u> atos | Ve <u>n</u> tana Ay <u>u</u> | ıda       |            |            |             |          |         | ×        |
| i 🖬 • 🖿 🖬 🖉                             | 8   🖻   🛼                      | = 🛃   💖              | 😼   褑 🗄              | 🗎 • 🝰   🦛                    | • 🔿 •   🚮 | ):4 :1   d | j 🔯   🔶 🛙  | i i         |          |         |          |
| Arial                                   | ▼ 10                           | - A                  | a 🔺 E                |                              | . %       |            | ) 🗄 🔹 📕    | • 🙋 • 🔳     | ]        |         |          |
| C15                                     | - 🕺 Σ =                        | = DISTR.NO           | ORM.ESTAND(B         | 15+C14) - 0,5                |           |            |            |             |          |         |          |
| A                                       | В                              | С                    | D                    | E                            | F         | G          | Н          | Ι           | J        | К       | F        |
| 1<br>2<br>3                             |                                |                      |                      |                              | TABLA     | DE AREAS   | BAJO LA    | DISTRIBU    | CIÓN NOR | MAL     |          |
| 4<br>5<br>6<br>7                        |                                | 4                    |                      |                              |           | área ei    | NTRE O Y I | JN VALOR    | R DE Z   |         | -        |
| 8                                       |                                |                      | 2 2                  |                              |           |            |            |             |          |         |          |
| 10                                      |                                |                      |                      | ·                            |           |            |            |             |          |         | -        |
| 11                                      |                                |                      |                      |                              |           |            |            |             |          |         |          |
| 12                                      | (                              |                      | >                    |                              |           |            |            |             |          |         | -        |
| 14                                      | z                              | 0.01                 | 0.02                 | 0.03                         | 0,04      | 0.05       | 0,06       | 0.07        | 0,08     | 0.09    | ā        |
| 15                                      | 0,00                           | 0,0040               |                      |                              |           |            |            |             |          |         | -        |
| 16                                      | 0,10                           |                      |                      |                              |           |            |            |             |          |         |          |
| 17                                      | 0,20                           |                      |                      |                              |           |            |            |             |          |         |          |
| 18                                      | 0,30                           |                      |                      |                              |           |            |            |             |          |         |          |
| 19                                      | 0,40                           |                      |                      |                              |           |            |            |             |          |         | -        |
| 20                                      | 0,00                           |                      |                      |                              |           |            |            |             |          |         |          |
|                                         | 1 (Tabla 2) Hoja               | 13/ <del>*</del> /   | •                    |                              |           |            | 0.0010     |             |          | 4       | <u> </u> |
| Hoja 3 / 3                              | Predeter                       | minado               |                      |                              |           | Suma:      | =0,0040    | -           |          | +   100 | J%       |

#### PASO 3:

Ahora nos queda rellenar la tabla con el resto de los valores. Para ello vamos a emplear la función de rellenar pegando. En este caso vamos a completar los valores de esta columna C, es decir los valores de todas las z acabadas en la centésima 1 (desde 0,01 hasta 2,91).

Para que al copiar y pegar las fórmulas se ajusten correctamente, necesitamos declarar como constante la casilla C14 para que siempre se sume dicho valor. Para ello se modifica la fórmula introduciendo los signos de \$ que permiten fijar una celda o rango.

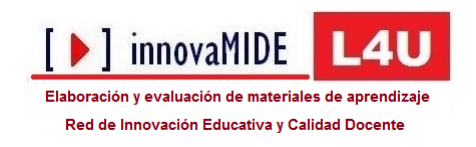

| 📄 Sin título 1                       | L - LibreOffice Calc                        |                       |                      |                                                           |                 |           | harantei i | Record Revel          |        |       | x   |
|--------------------------------------|---------------------------------------------|-----------------------|----------------------|-----------------------------------------------------------|-----------------|-----------|------------|-----------------------|--------|-------|-----|
| <u>Archivo</u> <u>E</u> di           | tar <u>V</u> er <u>I</u> nsertar <u>F</u> e | ormato <u>H</u> erram | ientas <u>D</u> atos | Ve <u>n</u> tana Ay <u>u</u>                              | da              |           |            |                       |        | &     | ×   |
| i 🖬 - 🖿                              | 🔒 🖉   📓                                     | 🖶 🛃 i 📸 🗄             | ***                  |                                                           | • 🔿 •   🚮       | :1 :1   🗳 | 🕼 🔶 🕼      |                       |        |       |     |
| 🗄 Arial                              | • 10                                        |                       | a 🔺 E                |                                                           | . % 🔒           |           | )   🔚 🕶 📰  | • 🙋 • 🗐               |        |       |     |
|                                      | X 9 6 1 5                                   | <b>Q</b>  @→          | ¤r :↓ :↑             | $\bigtriangledown \  \  \  \  \  \  \  \  \  \  \  \  \ $ |                 | o 🖗 🗖     |            |                       |        |       |     |
| DISTR.NORM.ESTA                      |                                             |                       |                      |                                                           |                 |           |            |                       |        |       |     |
| A                                    | В                                           | C                     | D                    | E                                                         | F               | G         | Н          | I                     | J      | К     |     |
| 2<br>3<br>4<br>5<br>6<br>7<br>8<br>9 |                                             |                       | 2 2                  |                                                           | ABLA DE A<br>Ár | REAS BAJ  | O LA DIST  | RIBUCIÓN<br>ALOR DE Z | NORMAL |       |     |
| 10<br>11<br>12<br>13                 |                                             |                       |                      |                                                           |                 |           |            |                       |        |       |     |
| 14                                   | Izl                                         | 0,01                  | 0,02                 | 0,03                                                      | 0,04            | 0,05      | 0,06       | 0,07                  | 0,08   | 0,0   | 09  |
| 15                                   | 0,00                                        | T=DISTR.NORI          | M.ESTAND(B           | 15+\$C\$14) - 0,                                          | 5               |           |            |                       |        |       |     |
| 17                                   | 0,10                                        |                       |                      |                                                           |                 |           |            |                       |        |       | -   |
|                                      | 0.30<br>Tabla 1 (Tabla 2) Ho                | ja3 (�/ ] ·           | •                    |                                                           |                 |           |            |                       |        |       |     |
| Hoja 3 / 3                           | Predete                                     | rminado               |                      | - I -                                                     |                 | Suma=     | =0,5040    |                       |        | +   1 | 00% |

Ahora la fórmula es

=DISTR.NORM.ESTAND(B15 + \$C\$14) - 0,5

lo que va a permitir que al completar pegando para abajo, las fórmulas se ajusten convenientemente:

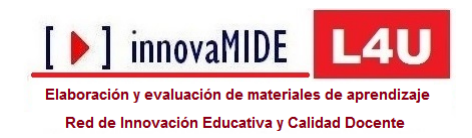

| 📄 Sin    | título 1 - Lib             | reOffice Calc                   |                        |                        |                              |              |           |            | formal first |       | - 0 X    |   |
|----------|----------------------------|---------------------------------|------------------------|------------------------|------------------------------|--------------|-----------|------------|--------------|-------|----------|---|
| Archiv   | vo <u>E</u> ditar <u>V</u> | er <u>I</u> nsertar <u>F</u> or | rmato <u>H</u> erramie | entas <u>D</u> atos Ve | <u>n</u> tana Ay <u>u</u> da | 3            |           |            |              |       | <u>.</u> | × |
|          | - 🖻 🔒 🕯                    | 8   🖻   🛼                       | = 🛃   🔤 🗮              | ) 🔏 🗄 🛅                | - 🝰 🥱                        | • 🔿 •   🚮    | :1 :1   💣 | 🕼 🔶 🕼      | i 📄 😂        |       |          |   |
|          | Arial                      | ▼ 10                            |                        | A I E E                |                              | <b>.</b> % 📅 | .00       | E   🖷 🕶 📰  | - @ - 1      | 1     |          |   |
| : .      |                            |                                 |                        |                        |                              |              |           |            |              | J     |          |   |
| : 6      |                            | 90191                           | Q G I G                | ¶a:⊎:⊺ Y•              | YYIY                         |              |           |            |              |       |          |   |
| C15:C4   | 44                         | - 🕺 Σ =                         | DISTR.NOF              | RM.ESTAND(B15+         | \$C\$14) - 0,5               | >            |           |            |              |       |          | • |
| 1        | Α                          | В                               | С                      | D                      | E                            | F            | G         | Н          | Ι            | J     | K        | - |
| 2        |                            |                                 |                        |                        | TA                           | BLA DE A     | REAS BAJ  | O LA DIST  | RIBUCIÓN     | NORMA | L        |   |
| 3        |                            |                                 | ~                      |                        |                              |              |           |            |              |       |          |   |
| 5        |                            |                                 | ~                      |                        | +                            | ÁR           | EA ENTRE  | E O Y UN V | ALOR DE      | Z     |          |   |
| 6        |                            |                                 |                        | $\mathbf{\lambda}$     | -                            |              |           |            |              |       |          |   |
| 8.       | 4 0                        |                                 |                        | 2 2                    | +                            |              |           |            |              |       |          |   |
| 10       |                            |                                 | · · /                  |                        |                              |              |           |            |              |       |          |   |
| 11       |                            |                                 | /                      |                        |                              |              |           |            |              |       |          |   |
| 12       |                            |                                 |                        |                        |                              |              |           |            |              |       |          | _ |
| 14       |                            | Izl                             | 0.01                   | 0,02                   | 0,03                         | 0,04         | 0,05      | 0,06       | 0,07         | 0,08  | 0,09     | - |
| 15       |                            | 0, <b>0</b> 0                   | 0,0040                 | )                      |                              |              |           |            |              |       |          |   |
| 17       |                            | 0,10                            | 0,0832                 |                        |                              |              |           |            |              |       |          |   |
| 18       |                            | 0,30                            | 0,1217                 |                        |                              |              |           |            |              |       |          |   |
| 19<br>20 |                            | 0,40                            | 0,1591                 |                        |                              |              |           |            |              |       |          |   |
| 21       |                            | 0,60                            | 0,2291                 |                        |                              |              |           |            |              |       |          |   |
| 22       |                            | 0,70                            | 0,2611                 |                        |                              |              |           |            |              |       |          |   |
| 23       |                            | 0,80                            | 0,2310                 |                        |                              |              |           |            |              |       |          |   |
| 25       |                            | 1,00                            | 0,3438                 |                        |                              |              |           |            |              |       |          |   |
| 26       |                            | 1,10                            | 0,3665                 |                        |                              |              |           |            |              |       |          |   |
| 28       |                            | 1,30                            | 0,4049                 |                        |                              |              |           |            |              |       |          |   |
| 29       |                            | 1,40                            | 0,4207                 |                        |                              |              |           |            |              |       |          |   |
| 30<br>31 |                            | 1,50                            | 0,4345                 |                        |                              |              |           |            |              |       |          |   |
| 32       |                            | 1,70                            | 0,4564                 |                        |                              |              |           |            |              |       |          |   |
| 33       |                            | 1,80                            | 0,4649                 |                        |                              |              |           |            |              |       |          |   |
| 35       |                            | 2,00                            | 0,4713                 |                        |                              |              |           |            |              |       |          |   |
| 36       |                            | 2,10                            | 0,4826                 |                        |                              |              |           |            |              |       |          |   |
| 37       |                            | 2,20                            | 0,4864                 |                        |                              |              |           |            |              |       |          |   |
| 39       |                            | 2,40                            | 0,4920                 |                        |                              |              |           |            |              |       |          |   |
| 40       |                            | 2,50                            | 0,4940                 |                        |                              |              |           |            |              |       | ]        |   |
| 41       |                            | 2,60                            | 0,4955                 |                        |                              |              |           |            |              |       |          |   |
| 43       |                            | 2,80                            | 0,4975                 |                        |                              |              |           |            |              |       |          |   |
| 44       |                            | 2,90                            | 0,4982                 |                        |                              |              |           |            |              |       |          |   |
| 46       |                            |                                 |                        |                        |                              |              |           |            |              |       |          |   |
| 47       |                            |                                 |                        |                        |                              |              |           |            |              |       |          |   |
| 49       |                            |                                 |                        |                        |                              |              |           |            |              |       |          |   |
|          | ▶ 🕅 \ Tabla                | 1 (Tabla 2) Hoja                | i3 (∳/                 |                        |                              |              |           |            |              |       |          |   |
| Hoja     | 3/3                        | Predeterr                       | minado                 |                        |                              |              | Suma=1    | .0,8134    | -            | O     |          | % |

Por ejemplo, si se examina el contenido de la celda C40, se observa que su contenido es

=DISTR.NORM.ESTAND(B40 + \$C\$14) - 0,5

Es decir, Calc ha ajustado la fórmula modificando el primer sumando y manteniendo fijo el segundo.

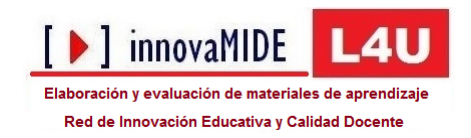

| 📄 Sin | título 1 - Libr            | eOffice Calc                   |                       |                       |                              |           |           |            | Record Revel |      |      |
|-------|----------------------------|--------------------------------|-----------------------|-----------------------|------------------------------|-----------|-----------|------------|--------------|------|------|
| Archi | vo <u>E</u> ditar <u>V</u> | er <u>I</u> nsertar <u>F</u> o | ormato <u>H</u> erram | nientas <u>D</u> atos | Ve <u>n</u> tana Ay <u>u</u> | da        |           |            |              |      | 坐 🗙  |
|       | - 🖻 🔒 🖉                    | 2   🖉   🍒                      | 🖶 🛃   💑 (             | 886) 😽 🗄              | 🗎 • 🝰   😋                    | • 🔿 •   🚮 | :4 :1   🧉 | ' 📝   🔶 🖷  | i 📄 😂        |      |      |
|       | Arial                      | ▼ 10                           | • A                   | a 🔺 E                 |                              |           |           | =   🖷 🕶 📰  | - 🙋 - 🗐      |      |      |
| : 6   |                            |                                | Q.@                   | rng til tir i         |                              | 78   E E  | n /2 🖬    |            |              |      |      |
|       | 10100                      |                                |                       | H 0 0 0 1             |                              | *****     |           |            |              |      |      |
| C40   |                            |                                |                       | ORM.ESTAND(B          | 40+\$C\$14) - 0,5            | >         | 6         |            | T            | 1    |      |
| 1     | A                          | D                              |                       |                       |                              | r         | 0         | -          | 1            | ,    | A    |
| 2     |                            |                                |                       |                       | / т                          | ABLA DE A | AREAS BA. | IO LA DIST | FRIBUCION    |      | L    |
| 4     |                            |                                |                       |                       |                              | Á         |           |            |              | 7    |      |
| 5     |                            |                                |                       |                       |                              | A         |           |            | VALUK DE     | 2    |      |
| 7     |                            |                                | 6.5                   | $\mathbf{X}$          |                              |           |           |            |              |      |      |
| 9     | 4 3                        | <b>a</b> 4                     |                       | 2 2                   | •                            |           |           |            |              |      |      |
| 10    |                            |                                |                       |                       |                              |           |           |            |              |      |      |
| 12    |                            |                                |                       |                       |                              |           |           |            |              |      |      |
| 13    |                            |                                | 0.01                  | 0.02                  | 0.03                         | 0.04      | 0.05      | a0.0       | 0.07         | 0.08 | 0.09 |
| 15    |                            | 0,00                           | 0,0040                | 0,02                  | 0,03                         | 0,04      | 0,05      | 0,00       | 0,07         | 0,00 | 0,05 |
| 16    |                            | 0,10                           | 0,0438                |                       |                              |           |           |            |              |      |      |
| 17    |                            | 0,20                           | 0,0832                |                       |                              |           |           |            |              |      |      |
| 19    |                            | 0,40                           | 0,1591                |                       |                              |           |           |            |              |      |      |
| 20    |                            | 0,50                           | 0,1950                |                       |                              |           |           |            |              |      |      |
| 21    |                            | 0,60                           | 0,2291                |                       |                              |           |           |            |              |      |      |
| 23    |                            | 0,80                           | 0,2910                |                       |                              |           |           |            |              |      |      |
| 24    |                            | 0,90                           | 0,3186                |                       |                              |           |           |            |              |      |      |
| 26    |                            | 1,00                           | 0,3665                |                       |                              |           |           |            |              |      |      |
| 27    |                            | 1,20                           | 0,3869                |                       |                              |           |           |            |              |      |      |
| 28    |                            | 1,30                           | 0,4049                | 1                     |                              |           |           |            |              |      |      |
| 30    |                            | 1,50                           | 0,4345                |                       |                              |           |           |            |              |      |      |
| 31    |                            | 1,60                           | 0,4463                |                       |                              |           |           |            |              |      |      |
| 33    |                            | 1,80                           | 0,4584                |                       |                              |           |           |            |              |      |      |
| 34    |                            | 1,90                           | 0,4710                |                       |                              |           |           |            |              |      |      |
| 35    |                            | 2,00                           | 0,478                 |                       |                              |           |           |            |              |      |      |
| 37    |                            | 2,20                           | 0,4864                |                       |                              |           |           |            |              |      |      |
| 38    |                            | 2,30                           | 0,4896                |                       |                              |           |           |            |              |      |      |
| 40    |                            | 2,40                           | 0,4940                |                       |                              |           |           |            |              |      |      |
| 41    |                            | 2,60                           | 0,4955                |                       |                              |           |           |            |              |      |      |
| 42    |                            | 2,70                           | 0,4966                |                       |                              |           |           |            |              |      |      |
| 44    |                            | 2,90                           | 0,4982                |                       |                              |           |           |            |              |      |      |
| 45    |                            |                                |                       |                       |                              |           |           |            |              |      |      |
| 47    |                            |                                |                       |                       |                              |           |           |            |              |      |      |
| 48    |                            |                                |                       |                       |                              |           |           |            |              |      |      |
| 50    | N N Tabla                  | 1 /Tabla 2\ Hoi                | a3 / 💠 /              | <pre>4</pre>          |                              |           |           |            |              |      |      |
| Hoja  | 3/3                        | Predeter                       | minado                |                       | I I I                        |           | Suma=     | 0,4940     |              |      |      |
| _     |                            |                                |                       |                       |                              |           |           |            |              |      |      |

Ahora ya sólo queda repetir el procedimiento para completar el resto de las columnas.

La manera más cómoda de hacerlo es aplicar la misma lógica para que Calc en primer lugar cumplimente todas las fórmulas de la fila 15. Por ejemplo, en la pantalla siguiente se muestra el contenido de la fórmula de la casilla D15 (correspondiente a z = 0,02) en la que se suman B15 y D14 declarando ésta última como fija::

=DISTR.NORM.ESTAND(B15 + \$D\$14) - 0,5

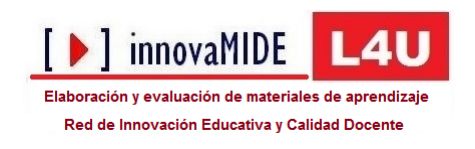

| B Sin título 1 - LibreOffice Calc                                                                                                    |   |  |  |  |  |  |  |  |  |  |  |  |
|----------------------------------------------------------------------------------------------------|---|--|--|--|--|--|--|--|--|--|--|--|
| Archivo Editar Ver Insertar Eormato Herramientas Datos Ventana Ayuda                                                                                                    |   |  |  |  |  |  |  |  |  |  |  |  |
| • • • •                                                                                                    |   |  |  |  |  |  |  |  |  |  |  |  |
| Arial 💽 10 💌 🙈 🕖 🔊 🖾 🗏 🗏 🗮 🗐 🖷   🤚 % 🐜 🕮   🗉 🖻 🛛 🗮 📲 📲                                                                                                    |   |  |  |  |  |  |  |  |  |  |  |  |
|                                                                                                    |   |  |  |  |  |  |  |  |  |  |  |  |
| D15 🥑 🎉 🗵 = DISTR.NORM.ESTAND(B15+\$D\$14) - 0,5                                                                                                    |   |  |  |  |  |  |  |  |  |  |  |  |
| A B C D F G H I J K                                                                                                    | L |  |  |  |  |  |  |  |  |  |  |  |
| 1     2       3     7   TABLA DE AREAS BAJO LA DISTRIBUCIÓN NORMAL                                                                                                    |   |  |  |  |  |  |  |  |  |  |  |  |
| 4     5       6     6       7     7       8     6                                                                                                    |   |  |  |  |  |  |  |  |  |  |  |  |
| 9 1 1 1 1 1 1 1 1 1 1 1 1 1 1 1 1 1 1 1                                                                                                    |   |  |  |  |  |  |  |  |  |  |  |  |
| 14 IZ 0,01 0,02 0,03 0,04 0,05 0,06 0,07 0,08 0,09                                                                                                    |   |  |  |  |  |  |  |  |  |  |  |  |
| <b>15</b> 0.00 0.0040 0.0080 0.0120 0.0160 0.0199 0.0239 0.0279 0.0319 0.0359                                                                                                    |   |  |  |  |  |  |  |  |  |  |  |  |
|                                                                                                    |   |  |  |  |  |  |  |  |  |  |  |  |
| 1/ 0,20<br>18 0,30                                                                                                    |   |  |  |  |  |  |  |  |  |  |  |  |
|                                                                                                    |   |  |  |  |  |  |  |  |  |  |  |  |
| 19         0.401         1         1         1         1         1         1         1         1         1         1         1         1         1         1         1         1         1         1         1         1         1         1         1         1         1         1         1         1         1         1         1         1         1         1         1         1         1         1         1         1         1         1         1         1         1         1         1         1         1         1         1         1         1         1         1         1         1         1         1         1         1         1         1         1         1         1         1         1         1         1         1         1         1         1         1         1         1         1         1         1         1         1         1         1         1         1         1         1         1         1         1         1         1         1         1         1         1         1         1         1         1         1         1         1         1 |   |  |  |  |  |  |  |  |  |  |  |  |

Y a continuación se rellenan verticalmente todas las columnas una a una hasta completar la tabla:

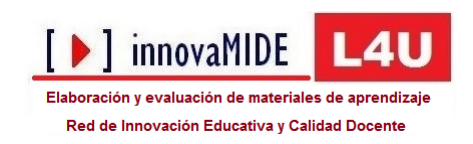

| 📓 Sin título 1 - Libre | eOffice Calc            |                        |                      |                                |        |         |          | and the state |         |        |          | x    |
|------------------------|-------------------------|------------------------|----------------------|--------------------------------|--------|---------|----------|---------------|---------|--------|----------|------|
| Archivo Editar Ve      | er Insertar <u>F</u> or | mato <u>H</u> erramier | itas <u>D</u> atos V | /e <u>n</u> tana Ay <u>u</u> d | la     |         |          |               |         |        | <u>.</u> | ×    |
|                        |                         |                        | l v r. r             | <br>• 4 6                      | •      | SI SA 🖓 | 🗖 🍐 🖬    | a (*          |         |        |          |      |
|                        |                         |                        |                      |                                |        |         |          |               |         |        |          |      |
|                        |                         |                        |                      |                                |        |         |          |               |         |        |          |      |
|                        |                         |                        |                      |                                |        |         |          |               |         |        |          |      |
|                        |                         |                        |                      |                                |        |         |          |               |         |        |          |      |
| K44                    |                         |                        |                      |                                |        |         |          |               |         |        |          |      |
| A                      | В                       | C                      | D                    | Ł                              | F      | G       | н        | 1             | J       | ĸ      | L        |      |
| 2                      |                         | 1 1 1                  |                      | -                              |        |         |          |               |         | NORMA  |          |      |
| 3                      |                         |                        |                      |                                |        | ANLAS   |          |               | JUCION  | NORMA  |          |      |
| 5                      |                         |                        |                      |                                |        |         |          |               |         |        |          | -1   |
| 6                      |                         |                        |                      |                                |        | área ei | NTRE O Y | <b>UN VAL</b> | OR DE 2 | Z      |          |      |
| 7                      |                         |                        |                      |                                |        |         |          |               |         |        |          |      |
| 9                      |                         |                        |                      |                                |        |         |          |               |         |        |          |      |
| 10                     | 4 3                     | 4 4 4                  | 1                    | 1 1                            | 1      |         |          |               |         |        |          |      |
| 11                     |                         |                        |                      |                                |        |         |          |               |         |        |          |      |
| 12                     |                         |                        |                      |                                |        |         |          |               |         |        |          | E    |
| 14                     | z                       | 0,01                   | 0,02                 | 0,03                           | 0,04   | 0,05    | 0,06     | 0,07          | 0,08    | 0,09   |          |      |
| 15                     | 0,00                    | 0,0040                 | 0,0080               | 0,0120                         | 0,0160 | 0,0199  | 0,0239   | 0,0279        | 0,0319  | 0,0359 |          |      |
| 16                     | 0,10                    | 0,0438                 | 0,0478               | 0,0517                         | 0,0557 | 0,0596  | 0,0636   | 0,0675        | 0,0714  | 0,0753 |          |      |
| 17                     | 0,20                    | 0,0832                 | 0,0871               | 0,0910                         | 0,0948 | 0,0987  | 0,1026   | 0,1064        | 0,1103  | 0,1141 |          |      |
| 18                     | 0,30                    | 0,1217                 | 0,1255               | 0,1293                         | 0,1331 | 0,1368  | 0,1406   | 0,1443        | 0,1480  | 0,1517 |          | -1   |
| 20                     | 0,40                    | 0,1591                 | 0,1620               | 0,1004                         | 0,1700 | 0,1736  | 0,1772   | 0,1000        | 0,1044  | 0,1679 |          | -1   |
| 21                     | 0,60                    | 0,2291                 | 0,2324               | 0,2357                         | 0,2389 | 0,2422  | 0,2454   | 0,2486        | 0,2517  | 0,2549 |          |      |
| 22                     | 0,70                    | 0,2611                 | 0,2642               | 0,2673                         | 0,2704 | 0,2734  | 0,2764   | 0,2794        | 0,2823  | 0,2852 |          |      |
| 23                     | 0,80                    | 0,2910                 | 0,2939               | 0,2967                         | 0,2995 | 0,3023  | 0,3051   | 0,3078        | 0,3106  | 0,3133 |          | _    |
| 24                     | 0,90                    | 0,3186                 | 0,3212               | 0,3238                         | 0,3264 | 0,3289  | 0,3315   | 0,3340        | 0,3365  | 0,3389 |          |      |
| 25                     | 1,00                    | 0,3438                 | 0,3461               | 0,3485                         | 0,3508 | 0,3531  | 0,3554   | 0,3577        | 0,3599  | 0,3621 |          |      |
| 20                     | 1,10                    | 0.3869                 | 0,3888               | 0,3700                         | 0,3725 | 0,3743  | 0,3962   | 0,3750        | 0,3010  | 0,3830 |          |      |
| 28                     | 1,30                    | 0,4049                 | 0,4066               | 0,4082                         | 0,4099 | 0,4115  | 0,4131   | 0,4147        | 0,4162  | 0,4177 |          |      |
| 29                     | 1,40                    | 0,4207                 | 0,4222               | 0,4236                         | 0,4251 | 0,4265  | 0,4279   | 0,4292        | 0,4306  | 0,4319 |          |      |
| 30                     | 1,50                    | 0,4345                 | 0,4357               | 0,4370                         | 0,4382 | 0,4394  | 0,4406   | 0,4418        | 0,4429  | 0,4441 |          |      |
| 31                     | 1,60                    | 0,4463                 | 0,4474               | 0,4484                         | 0,4495 | 0,4505  | 0,4515   | 0,4525        | 0,4535  | 0,4545 |          |      |
| 32                     | 1,70                    | 0,4564                 | 0,4573               | 0,4582                         | 0,4591 | 0,4599  | 0,4608   | 0,4616        | 0,4625  | 0,4633 |          |      |
| 34                     | 1,00                    | 0,4049                 | 0,4036               | 0,4034                         | 0,4738 | 0,4744  | 0,4750   | 0,4756        | 0,4761  | 0,4767 |          |      |
| 35                     | 2,00                    | 0,4778                 | 0,4783               | 0,4788                         | 0,4793 | 0,4798  | 0,4803   | 0,4808        | 0,4812  | 0,4817 |          |      |
| 36                     | 2,10                    | 0,4826                 | 0,4830               | 0,4834                         | 0,4838 | 0,4842  | 0,4846   | 0,4850        | 0,4854  | 0,4857 |          |      |
| 37                     | 2,20                    | 0,4864                 | 0,4868               | 0,4871                         | 0,4875 | 0,4878  | 0,4881   | 0,4884        | 0,4887  | 0,4890 |          |      |
| 38                     | 2,30                    | 0,4896                 | 0,4898               | 0,4901                         | 0,4904 | 0,4906  | 0,4909   | 0,4911        | 0,4913  | 0,4916 |          |      |
| 39                     | 2,40                    | 0,4920                 | 0,4922               | 0,4925                         | 0,4927 | 0,4929  | 0,4931   | 0,4932        | 0,4934  | 0,4936 |          |      |
| 41                     | 2,50                    | 0,4940                 | 0,4956               | 0,4943                         | 0,4959 | 0,4960  | 0,4961   | 0,4962        | 0.4963  | 0,4964 |          |      |
| 42                     | 2,70                    | 0,4966                 | 0,4967               | 0,4968                         | 0,4969 | 0,4970  | 0,4971   | 0,4972        | 0,4973  | 0,4974 |          |      |
| 43                     | 2,80                    | 0,4975                 | 0,4976               | 0,4977                         | 0,4977 | 0,4978  | 0,4979   | 0,4979        | 0,4980  | 0,4981 |          |      |
| 44                     | 2,90                    | 0,4982                 | 0,4982               | 0,9983                         | 0,4984 | 0,4984  | 0,4985   | 0,4985        | 0,4986  | 0,4986 |          |      |
| 45                     |                         | - / - / - 1/ -         |                      |                                |        |         |          |               |         |        |          |      |
| H A B A Tabla 1        | 1 (Tabla 2 (Hoja        | 3/⇔/ [∢[               |                      | -                              |        |         |          |               |         |        |          | + [  |
| Hoja 1 / 3             | Pro                     | edeterminado           |                      |                                |        |         | Suma=(   | J,4986        |         |        | +        | 100% |

#### PASO 4:

En la pestaña etiquetada como tabla 2 aparece la tabla de áreas acumuladas para cualquier valor de z desde - $\infty$  hasta +2,99.

Figura 14

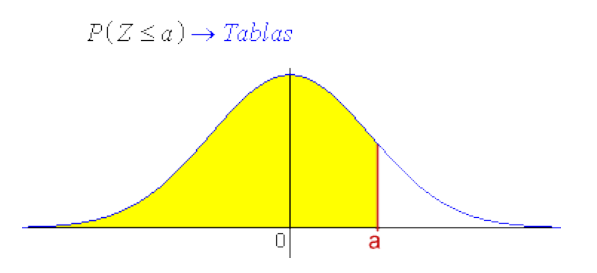

Como antes se ha comentado, en este caso basta con dejar la función tal cual aparece. Por ejemplo, para el valor de la z = 1,96, el área es de 0,9750 y la expresión:

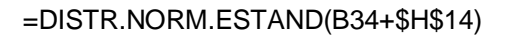

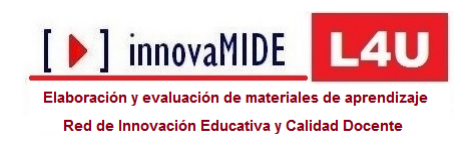

| 📑 tabla cu                                                               | irva normal.ods - LibreO | ffice Calc                  | - A              | ab        |        | -        |         | -          | -       | -        |        |
|--------------------------------------------------------------------------|--------------------------|-----------------------------|------------------|-----------|--------|----------|---------|------------|---------|----------|--------|
| Archivo Editar Yer Insertar Formato Herramientas Datos Ventana Ayuda 🏖 🗙 |                          |                             |                  |           |        |          |         |            |         |          |        |
|                                                                          |                          |                             |                  |           |        |          |         |            |         |          |        |
|                                                                          |                          |                             |                  |           |        |          |         |            |         |          |        |
|                                                                          |                          |                             |                  |           |        |          |         |            |         |          |        |
| 104                                                                      | ▲ <b>9</b> % <b>∠</b>    |                             | DRIVILESTAIND(B. | 54+3H314) | c      | G        | LI LI   | T          | 1       | V        |        |
| 1                                                                        | A 0                      | C C                         | U                |           |        | 0        |         | 1          | ,       | ĸ        | ^      |
| 2                                                                        |                          |                             |                  |           | TAE    | BLA DE A | REAS B  | AJO LA I   | DISTRIB | JCIÓN NO | ORMAL  |
| 3                                                                        | P(Z                      | $(\leq a) \rightarrow Tabl$ | as               |           |        |          |         |            |         |          |        |
| 5                                                                        | - (2                     |                             |                  |           |        | <i>.</i> |         |            |         |          |        |
| 6                                                                        |                          |                             |                  |           |        | A        | REA ENT | REOYU      | JN VALO | OR DE Z  |        |
| 8                                                                        |                          |                             |                  |           |        |          |         |            |         |          |        |
| 9                                                                        |                          |                             |                  |           |        |          |         |            |         |          |        |
| 10                                                                       |                          |                             |                  |           |        |          |         |            |         |          |        |
| 12                                                                       |                          |                             | 0 a              |           | _      |          |         |            |         |          |        |
| 13                                                                       |                          |                             | u u              |           |        |          |         |            |         |          | E      |
| 14                                                                       | Iz a a a                 | 0,01                        | 0,02             | 0,03      | 0,04   | 0,05     | 0,06    | 0,07       | 0,08    | 0,09     |        |
| 15                                                                       | 0,00                     | 0,5040                      | 0,5080           | 0,5120    | 0,5160 | 0,5199   | 0,5239  | 0,5279     | 0,5319  | 0,5359   |        |
| 10                                                                       | 0,10                     | 0,5430                      | 0,5476           | 0,5517    | 0,5557 | 0,5556   | 0,5030  | 0,5675     | 0,5714  | 0,5755   |        |
| 18                                                                       | 0,30                     | 0,6217                      | 0,6255           | 0,6293    | 0,6331 | 0,6368   | 0,6406  | 0,6443     | 0,6480  | 0,6517   |        |
| 19                                                                       | 0,40                     | 0,6591                      | 0,6628           | 0,6664    | 0,6700 | 0,6736   | 0,6772  | 0,6808     | 0,6844  | 0,6879   |        |
| 20                                                                       | 0,50                     | 0,6950                      | 0,6985           | 0,7019    | 0,7054 | 0,7088   | 0,7123  | 0,7157     | 0,7190  | 0,7224   |        |
| 21                                                                       | 0,60                     | 0,7291                      | 0,7324           | 0,7357    | 0,7389 | 0,7422   | 0,7454  | 0,7486     | 0,7517  | 0,7549   |        |
| 22                                                                       | 0,70                     | 0,7611                      | 0,7642           | 0,7673    | 0,7704 | 0,7734   | 0,7764  | 0,7794     | 0,7823  | 0,7852   |        |
| 24                                                                       | 0,90                     | 0,8186                      | 0,8212           | 0,8238    | 0,8264 | 0,8289   | 0,8315  | 0,8340     | 0,8365  | 0,8389   |        |
| 25                                                                       | 1,00                     | 0,8438                      | 0,8461           | 0,8485    | 0,8508 | 0,8531   | 0,8554  | 0,8577     | 0,8599  | 0,8621   |        |
| 26                                                                       | 1,10                     | 0,8665                      | 0,8686           | 0,8708    | 0,8729 | 0,8749   | 0,8770  | 0,8790     | 0,8810  | 0,8830   |        |
| 27                                                                       | 1,20                     | 0,8869                      | 0,8888           | 0,8907    | 0,8925 | 0,8944   | 0,8962  | 0,8980     | 0,8997  | 0,9015   |        |
| 28                                                                       | 1,30                     | 0,9049                      | 0,9066           | 0,9082    | 0,9099 | 0,9115   | 0,9131  | 0,9147     | 0,9162  | 0,9177   |        |
| 30                                                                       | 1,40                     | 0.9345                      | 0,9357           | 0,9370    | 0,9382 | 0,9203   | 0,9406  | 0,9232     | 0,9429  | 0,9441   |        |
| 31                                                                       | 1,60                     | 0,9463                      | 0,9474           | 0,9484    | 0,9495 | 0,9505   | 0,9515  | 0,9525     | 0,9535  | 0,9545   |        |
| 32                                                                       | 1,70                     | 0,9564                      | 0,9573           | 0,9582    | 0,9591 | 0,9599   | 0,9608  | 0,9616     | 0,9625  | 0,9633   |        |
| 33                                                                       | 1,80                     | 0,9649                      | 0,9656           | 0,9664    | 0,9671 | 0,9678   | 0,9686  | 0,9693     | 0,9699  | 0,9706   |        |
| 34                                                                       | 1,90                     | 0,9/19                      | 0,9726           | 0,9732    | 0,9738 | 0,9744   | 0,9750  | 0,9756     | 0,9761  | 0,9767   |        |
| 36                                                                       | 2,00                     | 0.9826                      | 0.9830           | 0.9834    | 0.9838 | 0.9842   | 0.9846  | 0.9850     | 0.9854  | 0.9857   |        |
| 37                                                                       | 2,20                     | 0,9864                      | 0,9868           | 0,9871    | 0,9875 | 0,9878   | 0,9881  | 0,9884     | 0,9887  | 0,9890   |        |
| 38                                                                       | 2,30                     | 0,9896                      | 0,9898           | 0,9901    | 0,9904 | 0,9906   | 0,9909  | 0,9911     | 0,9913  | 0,9916   |        |
| 39                                                                       | 2,40                     | 0,9920                      | 0,9922           | 0,9925    | 0,9927 | 0,9929   | 0,9931  | 0,9932     | 0,9934  | 0,9936   |        |
| 40                                                                       | 2,50                     | 0,9940                      | 0,9941           | 0,9943    | 0,9945 | 0,9946   | 0,9948  | 0,9949     | 0,9951  | 0,9952   |        |
| 42                                                                       | 2,00                     | 0.9966                      | 0.9967           | 0.9968    | 0,9969 | 0.9970   | 0.9971  | 0.9972     | 0.9973  | 0.9974   |        |
| 43                                                                       | 2,80                     | 0,9975                      | 0,9976           | 0,9977    | 0,9977 | 0,9978   | 0,9979  | 0,9979     | 0,9980  | 0,9981   |        |
| 44                                                                       | 2,90                     | 0,9982                      | 0,9982           | 0,9983    | 0,9984 | 0,4984   | 0,9985  | 0,9985     | 0,9986  | 0,9986   |        |
| 45                                                                       |                          |                             |                  |           |        |          |         |            |         |          |        |
| 40                                                                       |                          |                             |                  |           |        |          |         |            |         |          |        |
| 18                                                                       | Tabla 1 Tabla 2 /Ua      | in2 / d /                   | 4                |           |        |          |         |            |         |          |        |
| Hois 2/2                                                                 |                          | Dredeterm                   | vinado           |           |        |          |         | Suma-0.075 | 0       | ^        | + 100% |
| rioja 2 / 3                                                              |                          | Predeterm                   | inado            |           |        |          |         | suma=0,975 | 0       | 10-      | + 100% |

Este orden de operación por filas y columnas no es el único posible ni, por tanto, la forma de copiar las fórmulas. Otra posible manera sería:

DISTR.NORM.ESTAND(\$B15 + C\$14) - 0,5

Y posteriormente desarrollar la primera columna y luego por filas:

Figura 16

| Z   | 0,01                                   | 0,02          | 0,03 | 0,04 |
|-----|----------------------------------------|---------------|------|------|
| 0,0 | DISTR.NORM.ESTAND(\$B15 + C\$14) - 0,5 | $\rightarrow$ |      |      |
| 0.1 |                                        | $\rightarrow$ |      |      |
| 0.2 | $\checkmark$                           | $\rightarrow$ |      |      |

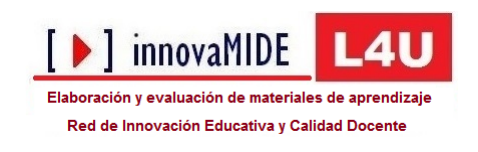

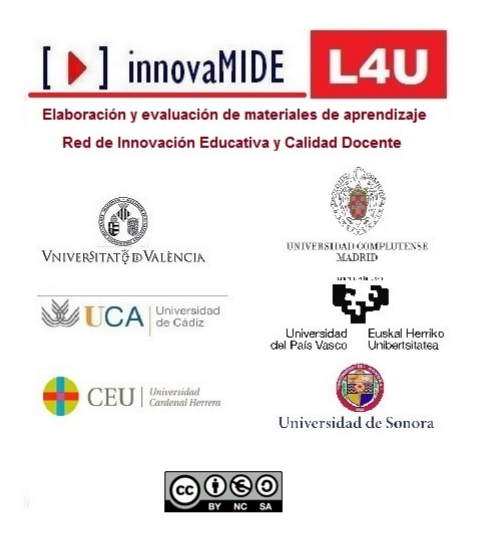